## **Guide to Pay the Provider**

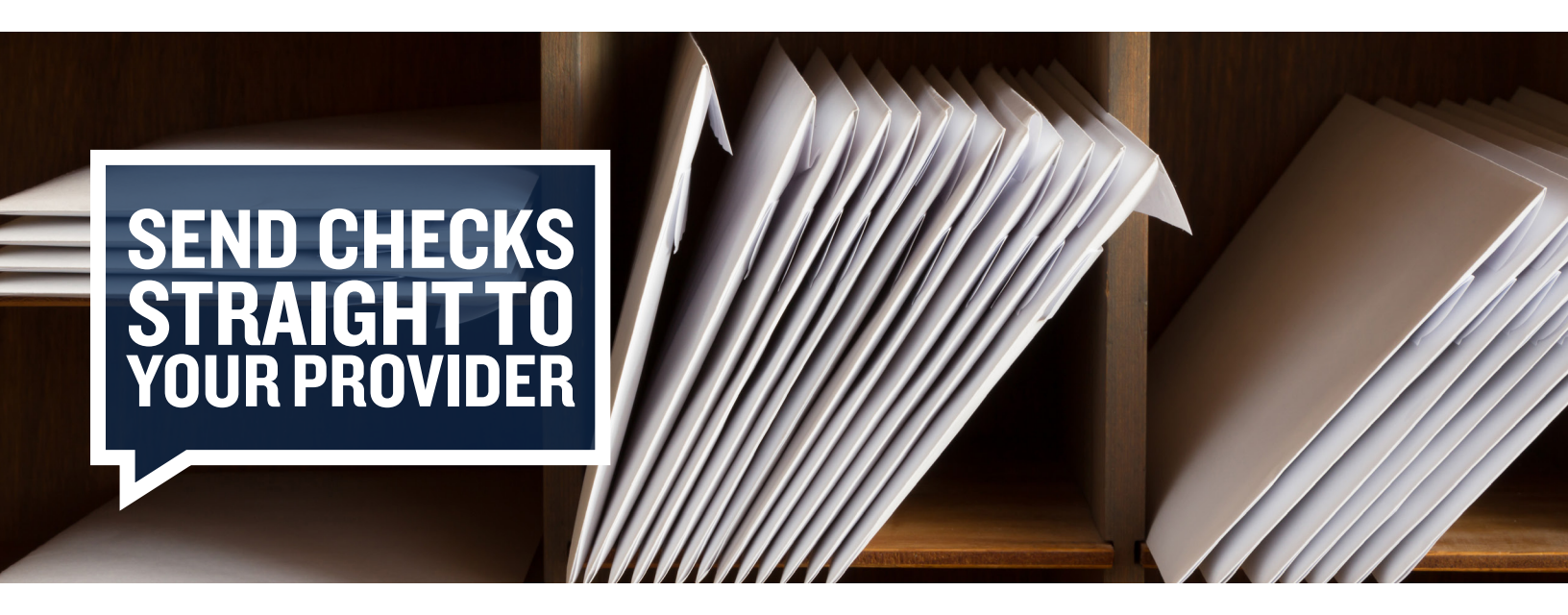

With Discovery Benefits, participants can opt to have reimbursement checks sent directly to their provider, which is known as the "Pay the Provider" option. To use this functionality, simply log in to your online account and follow the instructions below.

Step I: Select the Home tab. Then, select "File A Claim."

| Home       | Dashboard      | Accounts | Resources | Statements & Notifications | Profile       |           |                                                     |
|------------|----------------|----------|-----------|----------------------------|---------------|-----------|-----------------------------------------------------|
| lt's A     | nnual Er       | rollment | Time      | 1                          | ENROLL<br>TIM | MENT<br>E | I Want To<br>Enroll Now                             |
| Sign up to | day! View More |          |           |                            |               | 0         | File A Claim<br>Enroll in HSA                       |
| Event      | 22             | -2       |           |                            |               | _         | Available Balance   Medical FSA 01/01/20            |
| Message C  | Center 🗿       |          |           |                            |               |           | \$500.00<br>Variable - Lifetime Ma ()<br>\$4.000.00 |
| No current | messages       |          |           |                            |               |           | *1,000100                                           |

**Step 2**: Select a "Pay From" account and a "Pay To" account from the drop-down menus. Then, click Next.

| Accounts / File A Claim                                                                                                    |                                                                                                    |  |  |  |
|----------------------------------------------------------------------------------------------------|----------------------------------------------------------------------------------------------------|--|--|--|
| Create Reimbursement                                                                                                    | Create Reimbursement                                                                                                    |  |  |  |
| Online claim filing is a fast and<br>the dropdown menus below a                                                                                                    | Online claim filing is a fast and easy way to file claims. Simply select the appropriate options from the dropdown menus below and start filing! |  |  |  |
| Please note:<br>Uploaded receipts must be in a .jpg, .pdf or .gif formats and file size cannot exceed 2MB.<br>Processing filed claims takes approximately two business days. If your employer has a unique<br>reimbursement schedule your funds will not pay out until its scheduled reimbursement date.<br>If you are issuing payment to someone else, you are unable to request reimbursement for mileage. |                                                                                                    |  |  |  |
| Pay From *                                                                                                    | Medical                                                                                                    |  |  |  |
| Рау То * 🗊                                                                                                    | Someone Else                                                                                                    |  |  |  |
| Based on your selection, you will be requesting a Claim Reimbursement.                                                                                                    |                                                                                                    |  |  |  |
|                                                                                                    | * Required                                                                                                    |  |  |  |
| Cancel                                                                                                    | Next                                                                                                    |  |  |  |

Step 3: Complete the applicable fields. Then, click "Next."

| Payee Details    |                                                                                    |
|------------------|------------------------------------------------------------------------------------|
| Payee Name *     |                                                                                    |
|                  | Enter who provided this service (this may be a physician, hospital, etc.)          |
| For              |                                                                                    |
|                  | When appropriate, provide the name of the person who received service.             |
| Account Number * |                                                                                    |
|                  | Enter the account number that the payee uses to identify the service or recipient. |
| Payee Address *  | Address Line 1                                                                     |
|                  | Address Line 2                                                                     |
|                  | Address Line 3                                                                     |
|                  | City                                                                               |
|                  | Select a state                                                                     |
|                  | Enter the address of physician, hospital, etc. who provided the service.           |
|                  | Save new payee information                                                         |
| Summary          |                                                                                    |
| From             | Medical                                                                            |
| То               | Someone Else                                                                       |
|                  |                                                                                    |
| Cancel           | Previous                                                                           |
|                  |                                                                                    |

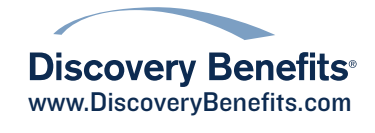

## Guide to Pay the Provider, continued

Step 4: Upload valid documentation. Then, click "Next."

| Receipt / Document | ation                      |            |
|--------------------|----------------------------|------------|
| Receipt(s) * 🚯     | Upload Valid Documentation |            |
| Summary            |                            |            |
| Pay From           | Medical                    |            |
| Рау То             | Someone Else               |            |
|                    |                            | * Required |
|                    |                            |            |

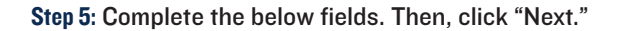

| Accounts / File A       | Claim                                                                                   |            |
|-------------------------|-----------------------------------------------------------------------------------------|------------|
| Claim Details           |                                                                                         |            |
| Start Date of Service * | 09/01/2016                                                                              |            |
| End Date of Service     | 09/01/2016                                                                              |            |
| Amount *                | \$ 100.00                                                                               |            |
| Provider *              | Sample Hospital                                                                         |            |
| Category * 🚯            | Medical Expenses                                                                        | •          |
| Type *                  | Hospital Services                                                                       | •          |
| Description             | Sample                                                                                  | 0          |
|                         | If the category is 'Other' or 'Over-the-Cour<br>Drugs', you must provide a description. | nter       |
| Recipient *             | <ul> <li>TEST STARKEY</li> <li>Test Spouse</li> </ul>                                   |            |
| Summary                 |                                                                                         |            |
| Pay From                | Medical                                                                                 |            |
| Рау То                  | Someone Else                                                                            |            |
| Documentation Uploaded  | Yes                                                                                     |            |
|                         |                                                                                         | * Required |
| Cancel                  | Previous                                                                                | Next       |
|                         |                                                                                         |            |

**Step 6**: Review and verify your transaction summary. If anything needs to be updated, select "Update." Read the terms and conditions carefully, and select the box indicating you have read and understood them. Then, click "Submit."

| Accounts / Transaction Summary         |                               |                             |                |                    |             |              |
|----------------------------------------|-------------------------------|-----------------------------|----------------|--------------------|-------------|--------------|
| Transactio                             | n Summary                     | (1)                         |                |                    |             |              |
| From                                   | То                            | Expense                     | Amount         | Approved<br>Amount | l.          |              |
| Medical FS<br>01/01/2016<br>12/31/2016 | A<br>- Hospital               | Hospital<br>Services        | \$100.00       | \$100.00           | Remove      | Update       |
| Total Amou                             | nt                            |                             | \$100.00       | \$100.00           |             |              |
| Claims Te                              | erms and Co<br>read, understa | nditions<br>nd, and agree t | o the Terms an | d Conditions.      | (           | 🖌 Agreed 🗸 🗸 |
|                                        |                               |                             |                |                    |             |              |
| Cancel                                 |                               |                             | Save           | for Later          | Add Another | Submit       |
|                                        |                               |                             |                |                    |             |              |

**Step 7**: Print the Transaction Confirmation page for your records. This page verifies that your file was successfully submitted.

| A                                                                                                    | Accounts / Transaction Confirmation |          |          |                 |                                       |  |  |
|----------------------------------------------------------------------------------------------------|-------------------------------------|----------|----------|-----------------|---------------------------------------|--|--|
|                                                                                                    | Confirmation                        |          |          |                 |                                       |  |  |
| You are welcome to print this page for your records. Please note, you do not need to provide receipts<br>as no further action is required. |                                     |          |          |                 |                                       |  |  |
| Successfully Submitted                                                                                                    |                                     |          |          |                 |                                       |  |  |
|                                                                                                    | From                                | То       | Amount   | Approved Amount | Receipt Status                        |  |  |
|                                                                                                    | Medical FSA 01/01/2016-12/31/2016   | Hospital | \$100.00 | \$100.00        | Uploaded(1)<br>Upload another Receipt |  |  |
|                                                                                                    | Total Approved Amount               |          |          | \$100.00        |                                       |  |  |

If you have questions, feel free to contact us.

| Participant<br>Services Hours of<br>Operation | 6:00 a.m. to 9:00 p.m. CST Monday-Friday |
|-----------------------------------------------|------------------------------------------|
| Participant<br>Services<br>Phone Number       | 866-451-3399                             |
| Website                                       | www.DiscoveryBenefits.com                |
| Toll-Free Fax<br>Number                       | 866-451-3245                             |
| Participant<br>Services<br>Email Address      | customerservice@discoverybenefits.com    |